# TALLER DE FORMACIÓNKubuntu 16.04

#### PDI Facultad de Psicología 2018

# kubuntu

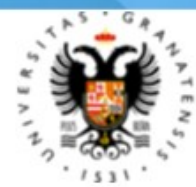

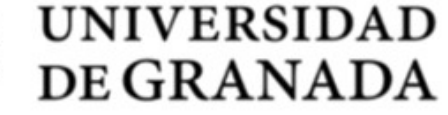

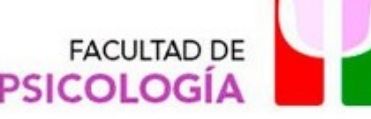

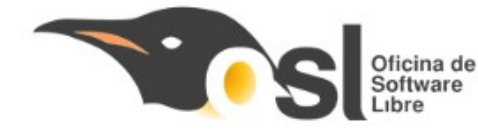

#### Sistema Instalado: Kubuntu 16.04

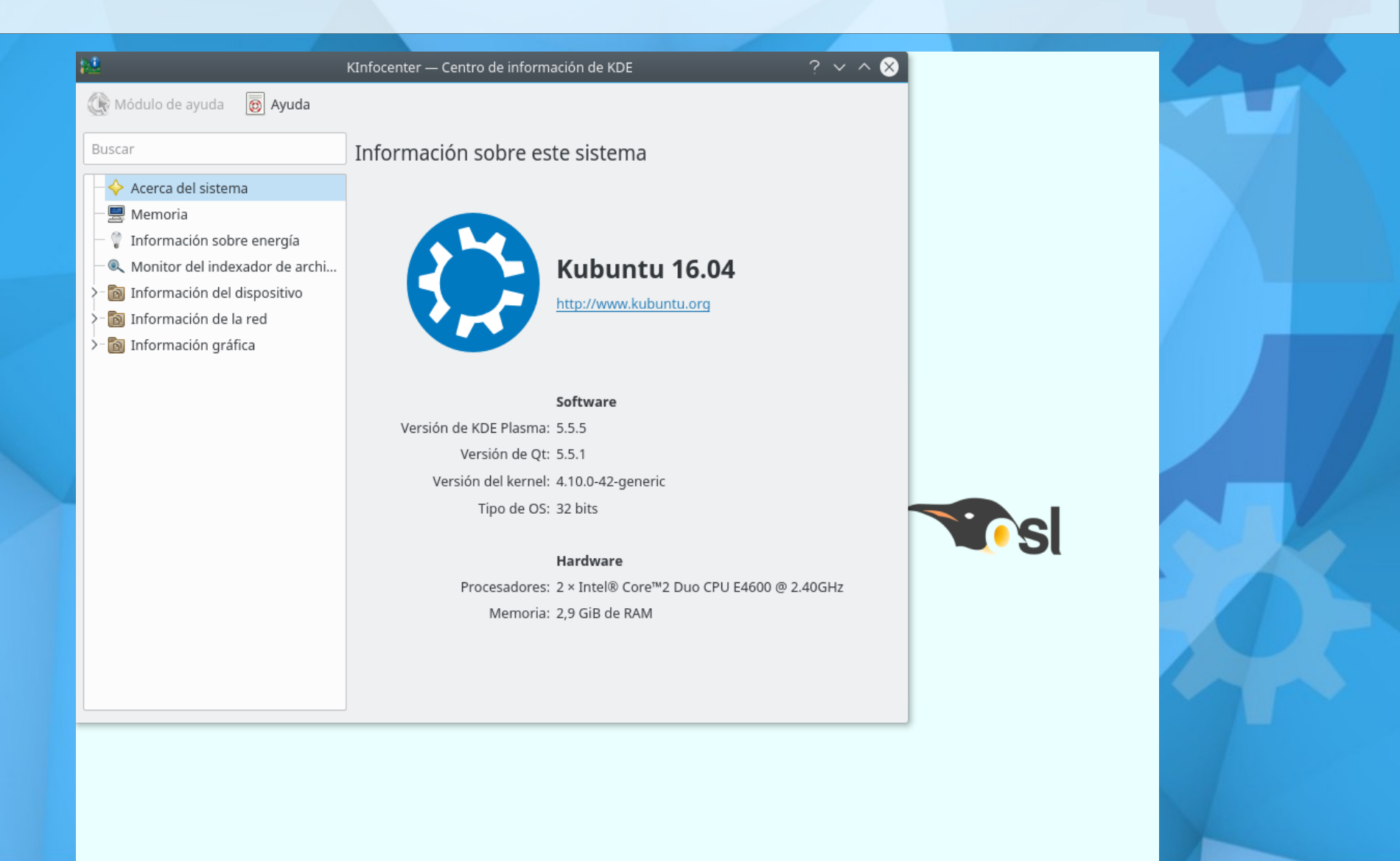

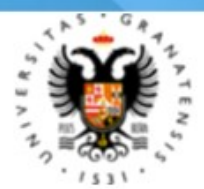

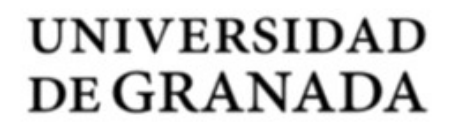

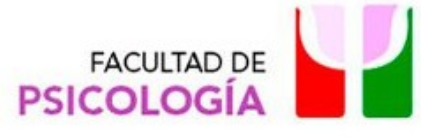

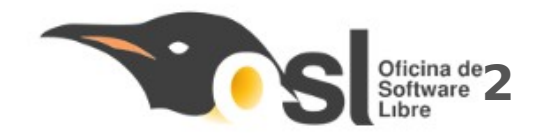

# ¿Qué motivos nos llevan a actualizar la versión?

- 1) Actualizaciones de Seguridad
- 2) El soporte ha sido ampliado
  - Long Term Support (LTS) 2021
- 3) Más compatibilidad con hardware y Software
  - Los nuevos programas y actualizaciones a veces requieren de sistemas actualizados
- 4) Novedades:
  - Diseño más moderno en escritorio
  - Detección en vivo de dispositivos

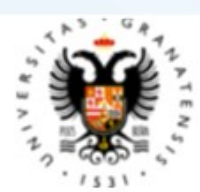

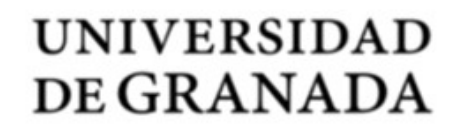

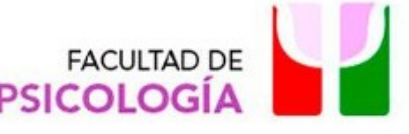

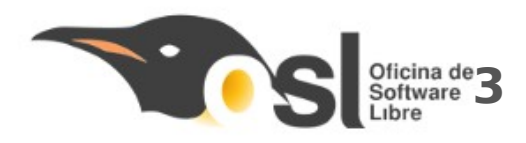

# **INICIO DE SISTEMA**

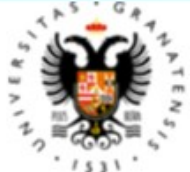

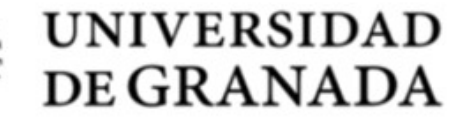

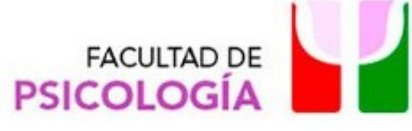

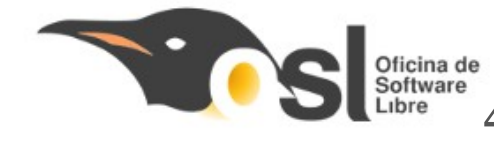

#### Carga y arranque de sistema

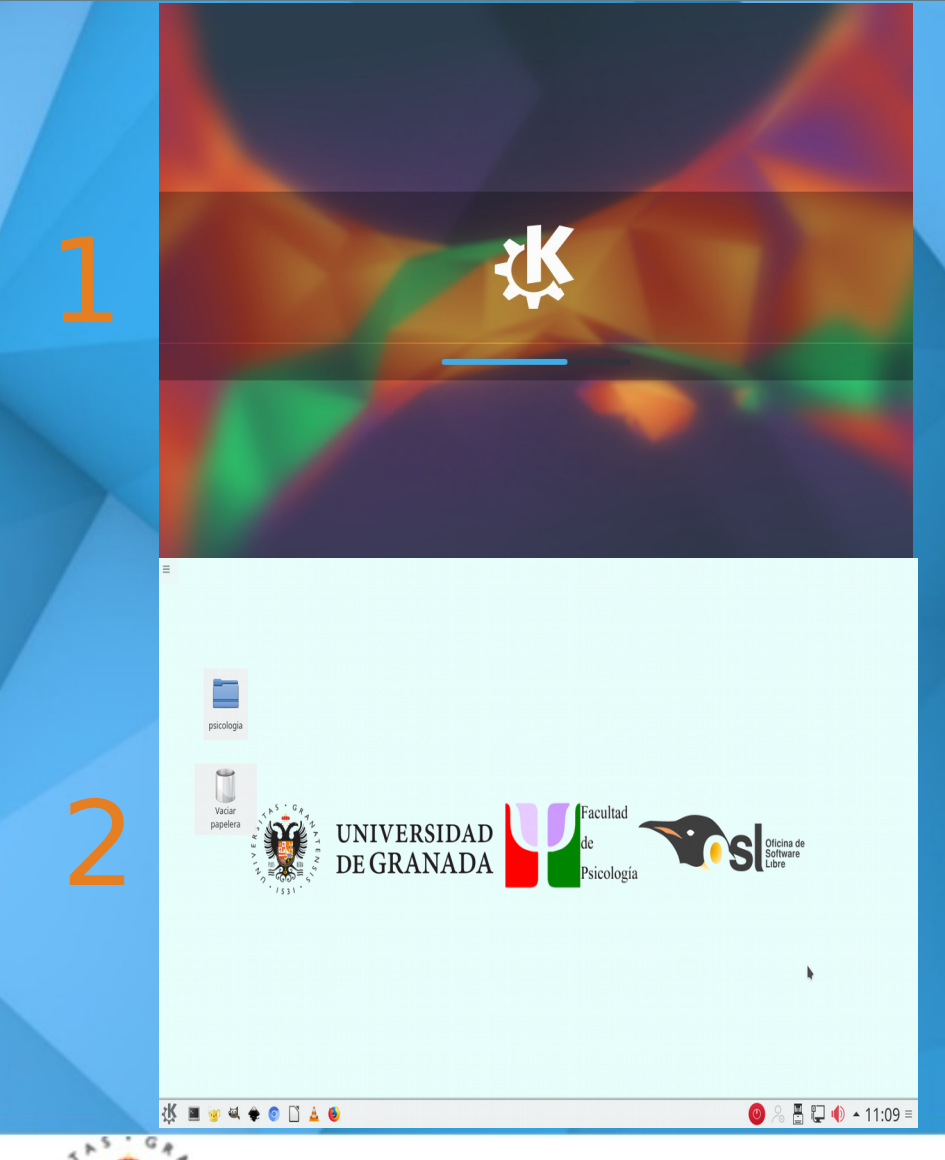

 Tras pulsar el botón de encendido del sistema nos podemos encontrar con dos pantallas distintas:

 Pantalla de carga del sistema: El sistema está iniciando, dura unos segundos

2)Escritorio: El equipo está listo para su uso

 Los equipos están protegidos con contraseña, pero no es necesaria para acceder al sistema ni para hacer uso de las aplicaciones.

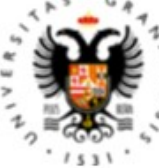

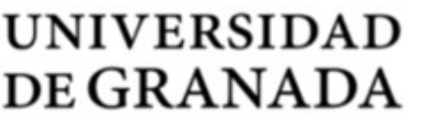

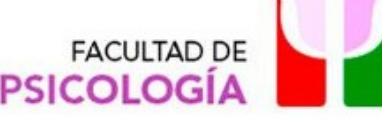

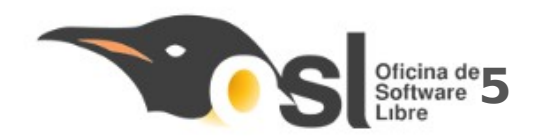

#### Partes de la pantalla inicial.

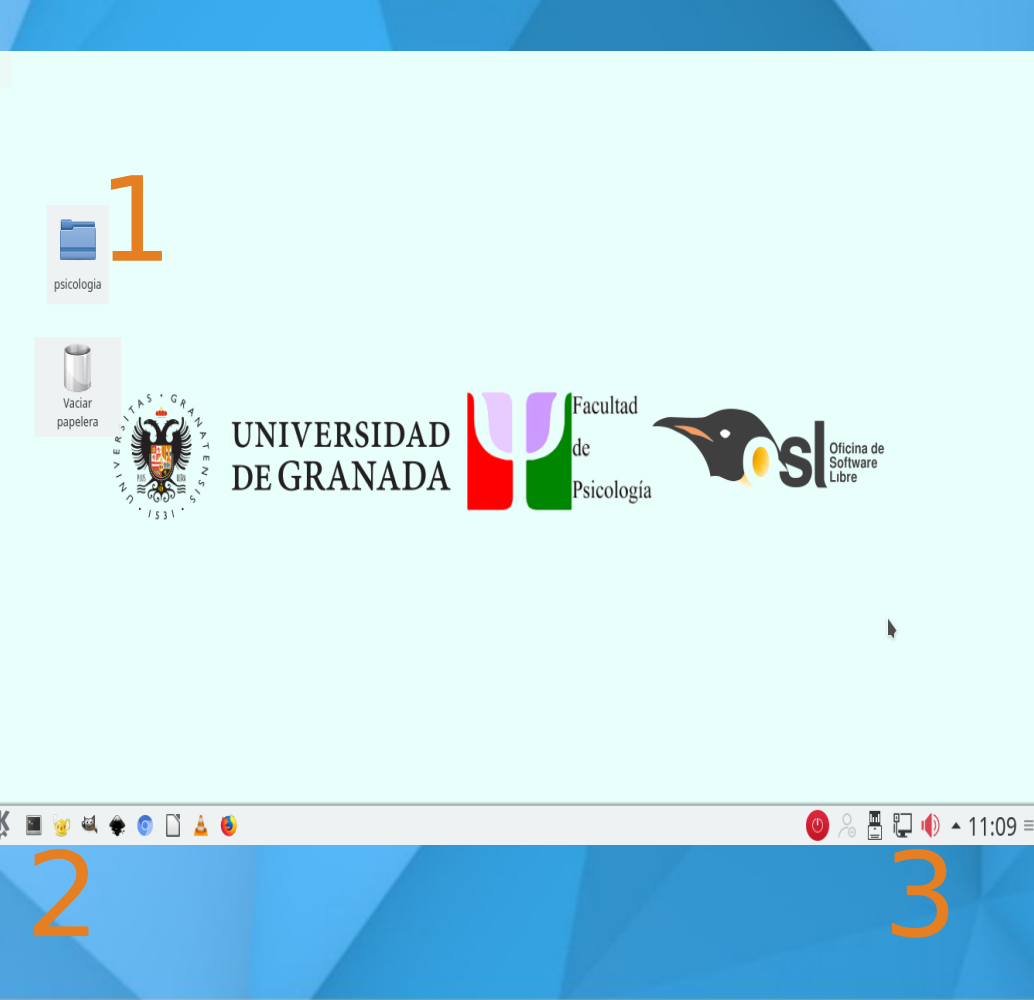

 Una vez iniciado el equipo nos encontramos con el escritorio, que se compone de varias partes:

1)Accesos directo: Carpeta Personal y Papelera

2) Menú de inicio y Lanzador Rápido: Acceso a programas y configuraciones

**3) Barra de sistema:** Acceso a notificaciones, hora, dispositivos extraíbles, etc.

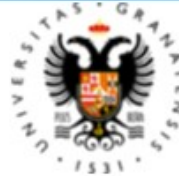

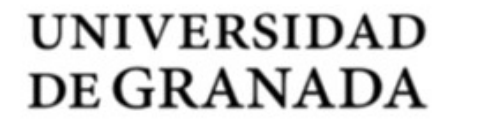

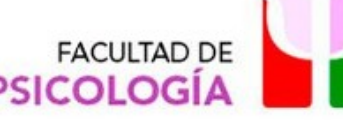

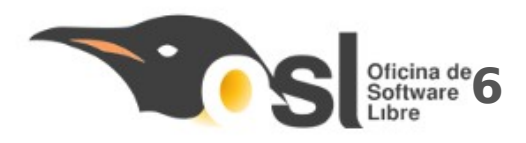

# Material propio, ¿cómo lo incorporo?

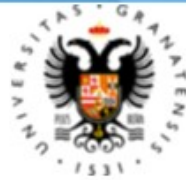

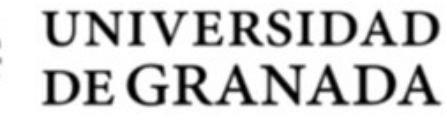

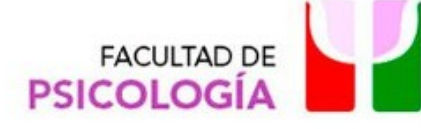

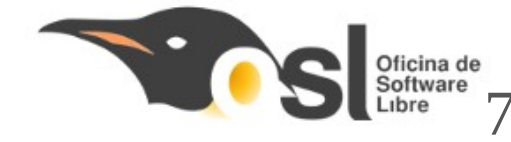

### ¿Puedo almacenar ficheros?

- Podemos almacenar ficheros de manera temporal pero....

– Sistema Congelado

- Borrado automático en los reinicios

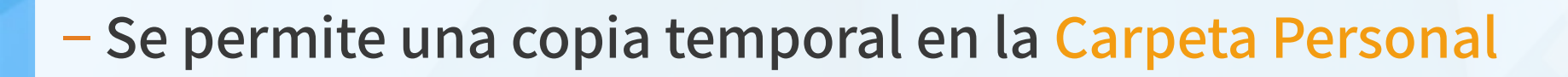

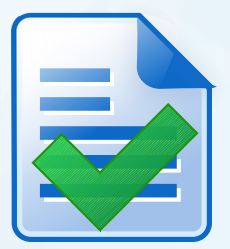

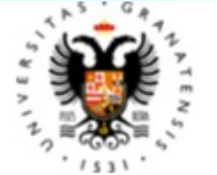

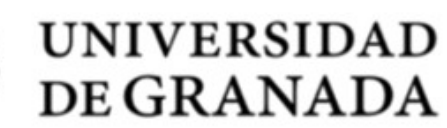

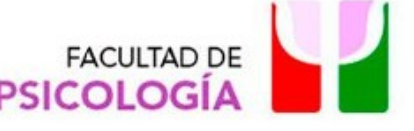

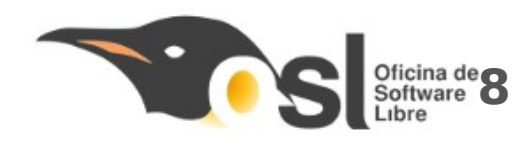

## Carpeta personal, ¿Qué es y cómo acceder?

- La carpeta personal es un espacio en disco en el que podemos copiar o descargar ficheros de forma temporal.
- Hay distintas formas de acceder a ella:
  - (1) Acceso directo del escritorio
  - 🛑 (2) Menú de inicio Equipo
- Estos ficheros se mantienen en el equipo hasta que se reinicia.
- Los ficheros los podemos copiar en cualquier carpeta <u>menos en el escritorio</u>.
- La carpeta Descargas contiene los ficheros descargados de Internet.

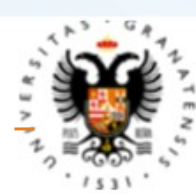

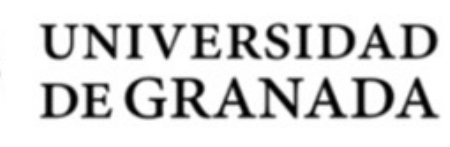

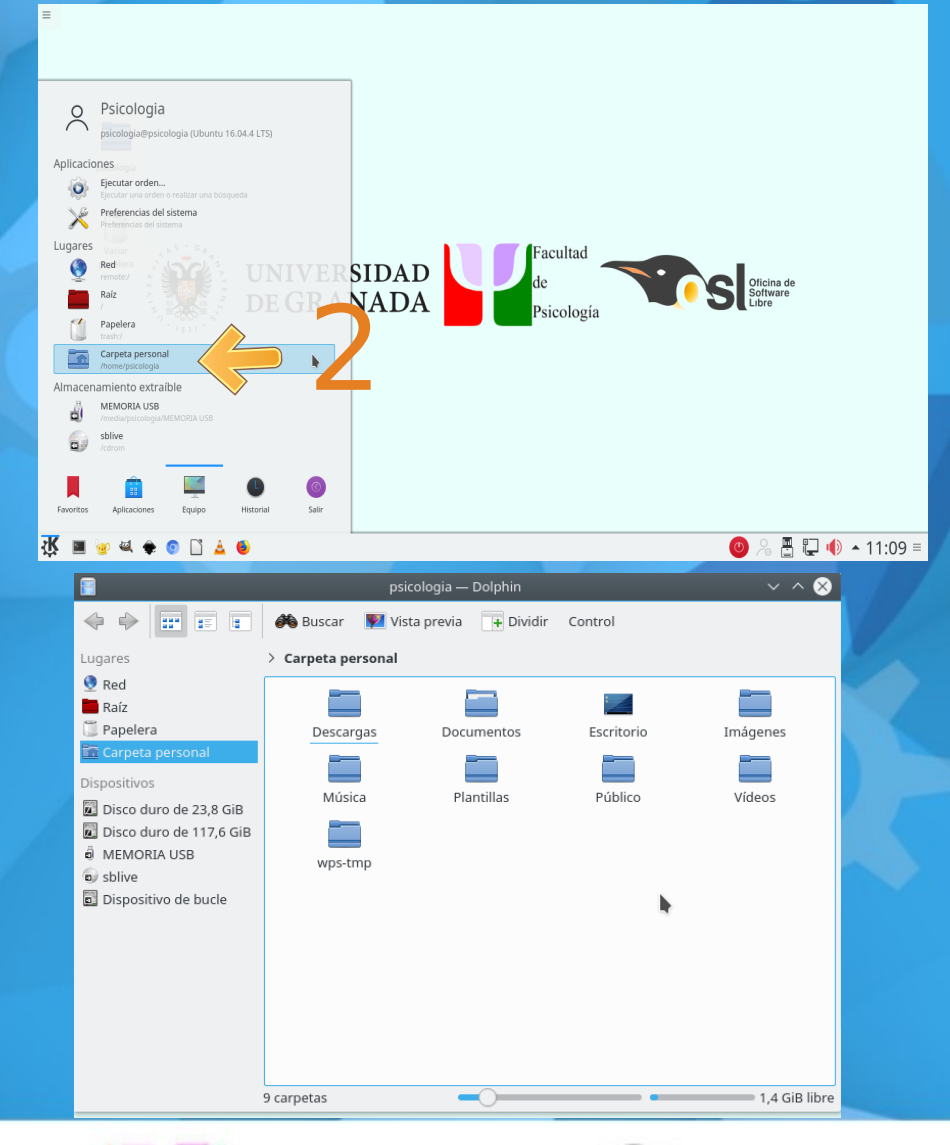

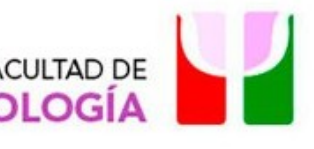

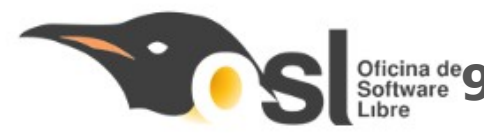

# **Unidades Extraíbles**

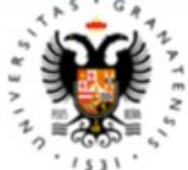

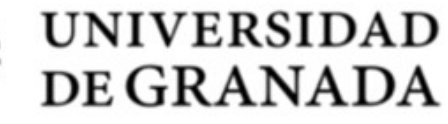

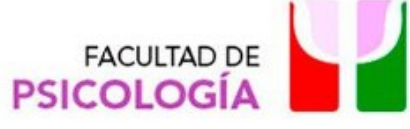

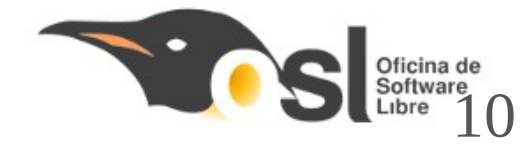

#### **Detección y Apertura**

 La detección de las unidades extraíbles se realiza de forma automática por el sistema.

 Al realizar una conexión, nos aparecerá un mensaje en la pantalla (Notificador de Dispositivos).

 La apertura de la Unidad se puede hacer de distintas formas:

1) Haciendo uso del notificador de dispositivos, pulsando sobre la Unidad Extraíble.

2) A través del menú de inicio, en el submenú
"Equipo" tenemos una sección dedicada al almacenamiento extraíble.

– Cualquiera de las dos opciones mencionadas abre nuestra unidad y muestra el contenido de la misma.

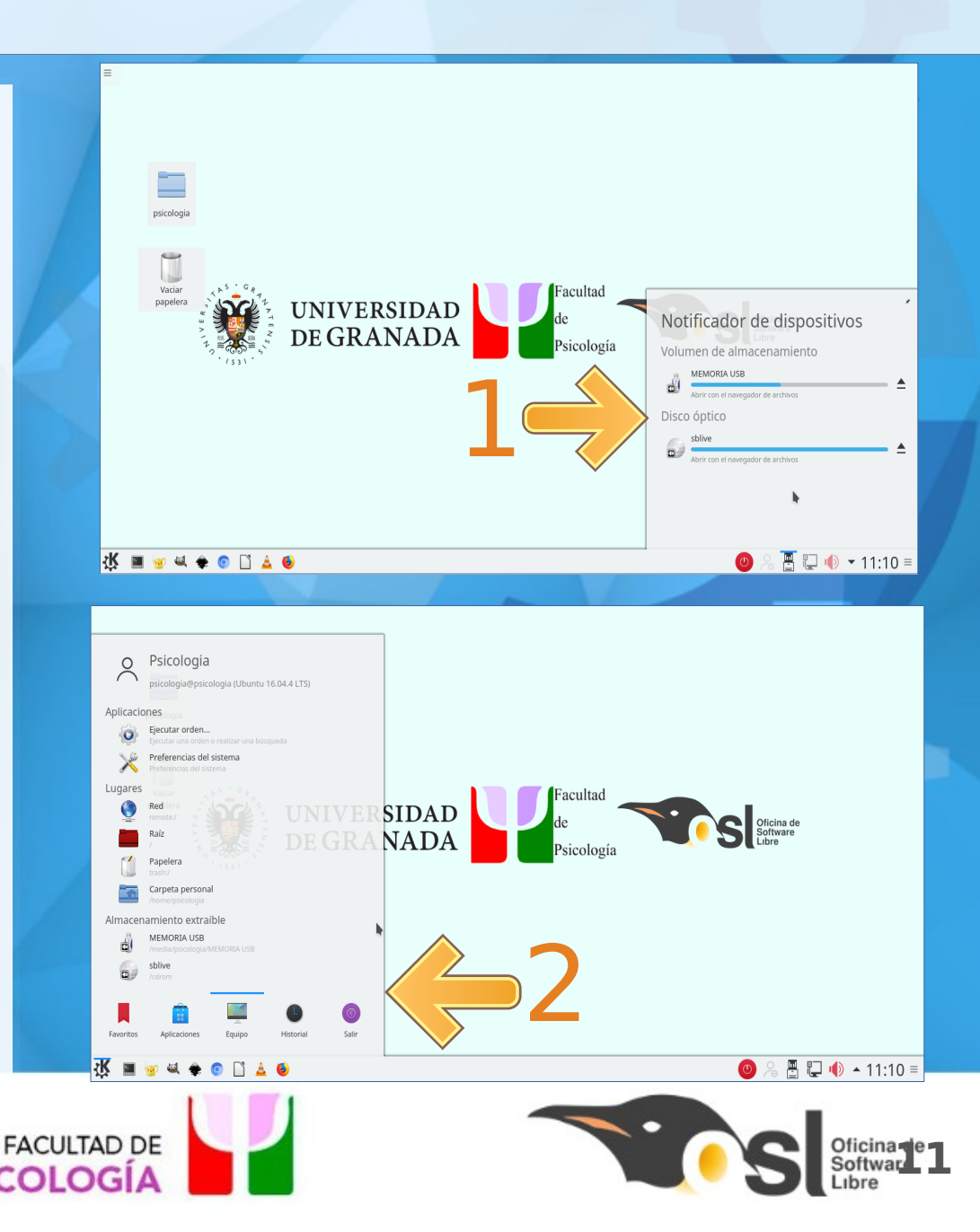

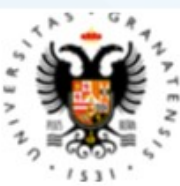

UNIVERSIDAD DE GRANADA

#### **Expulsar con seguridad**

Es recomendable que las Unidades
 Extraíbles se retiren de forma segura del sistema.

 Para hacer esto se deben cerrar todas las ventanas y/o programas que estén haciendo uso del dispositivo.

Tras esto, podremos retirarlo de una forma segura accediendo al Notificador de Dispositivos, ubicado en la parte inferior derecha de la pantalla (1).

 Después de abrirlo, podremos darle al botón de extracción del dispositivo (2) que nos avisará cuando sea seguro retirar el mismo.

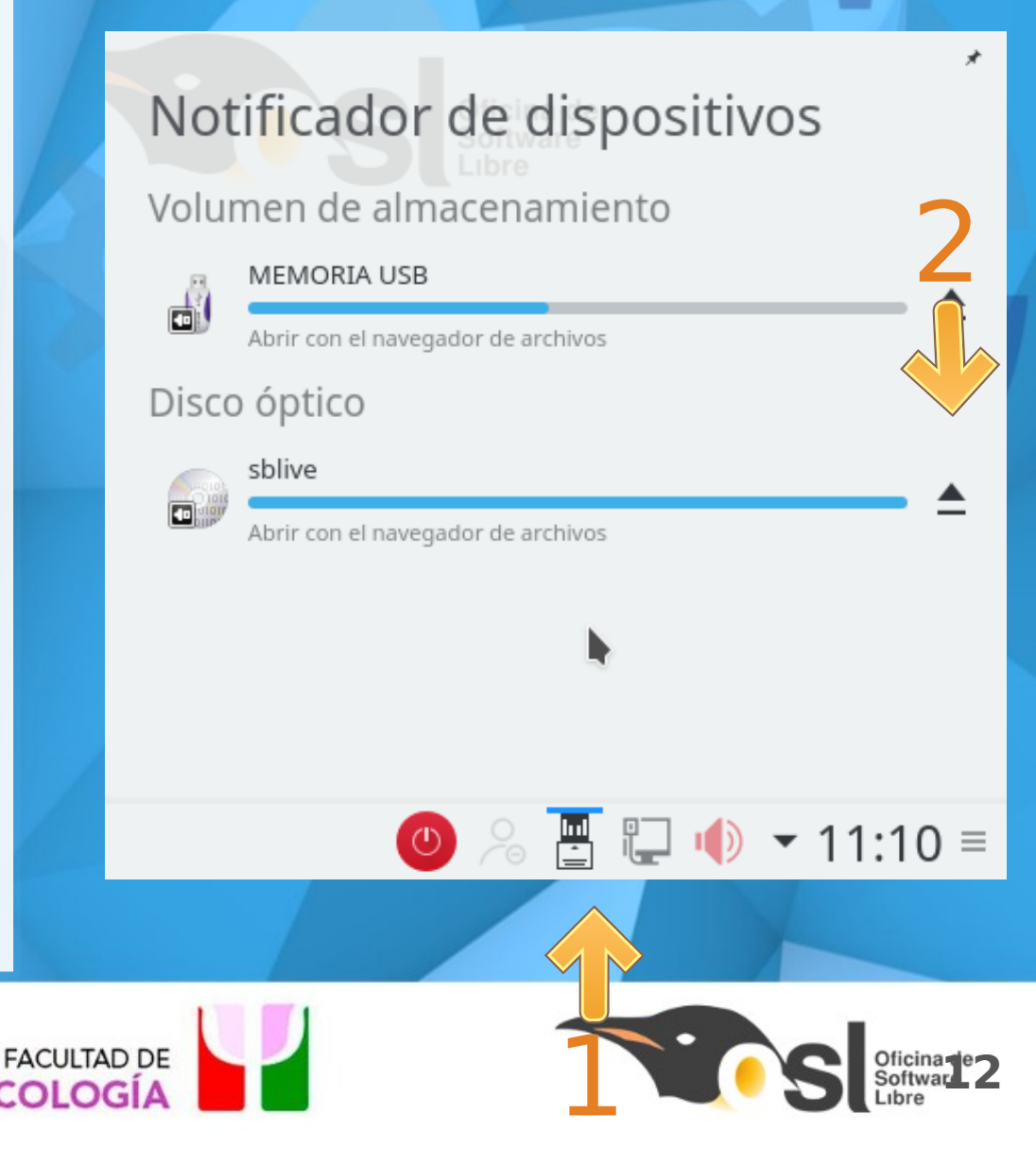

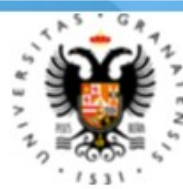

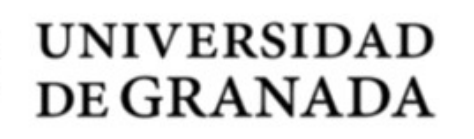

# **Aplicaciones**

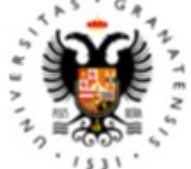

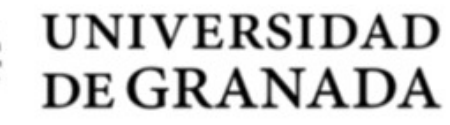

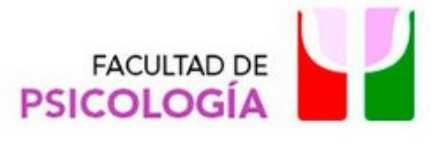

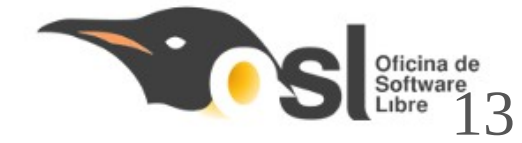

#### **Aplicaciones Disponibles**

- Navegadores.- Chromium, Firefox, Midori.
- Multimedia.- VLC, Dragon Player.
- Desarrollo.- Geany, R, Spyder, iPython.
- Oficina.- LibreOffice, Adobe Reader, Okular.
- Imagen.- GIMP, InkScape, LibreCAD.
- Utilidades.- VirtualBox, PuTTY.
- Otros.- Gedit, Scratch, Screen Reader, etc.

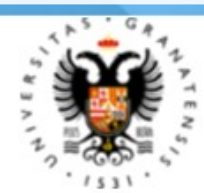

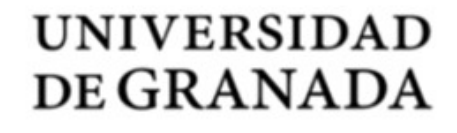

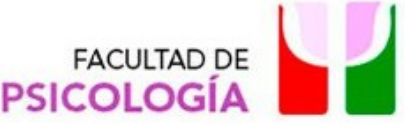

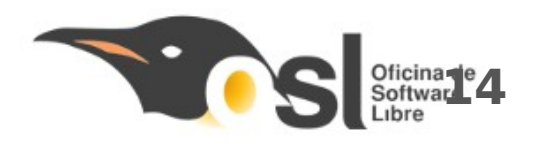

#### Chromium

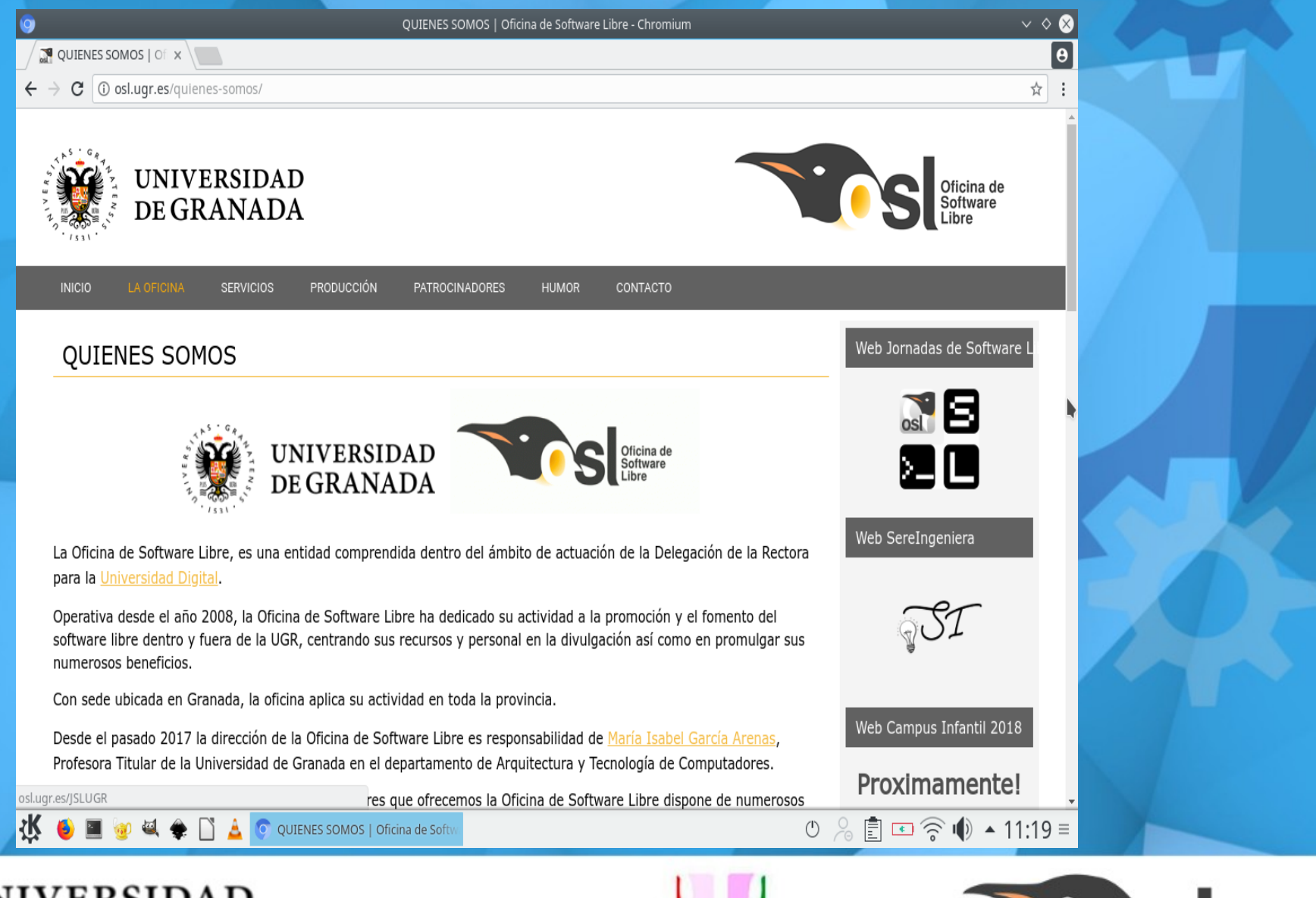

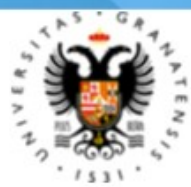

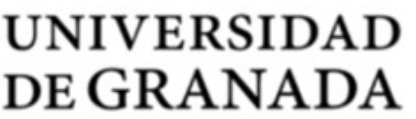

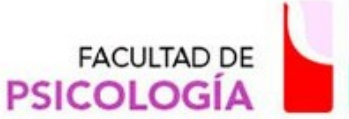

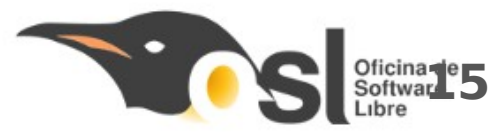

#### **Firefox**

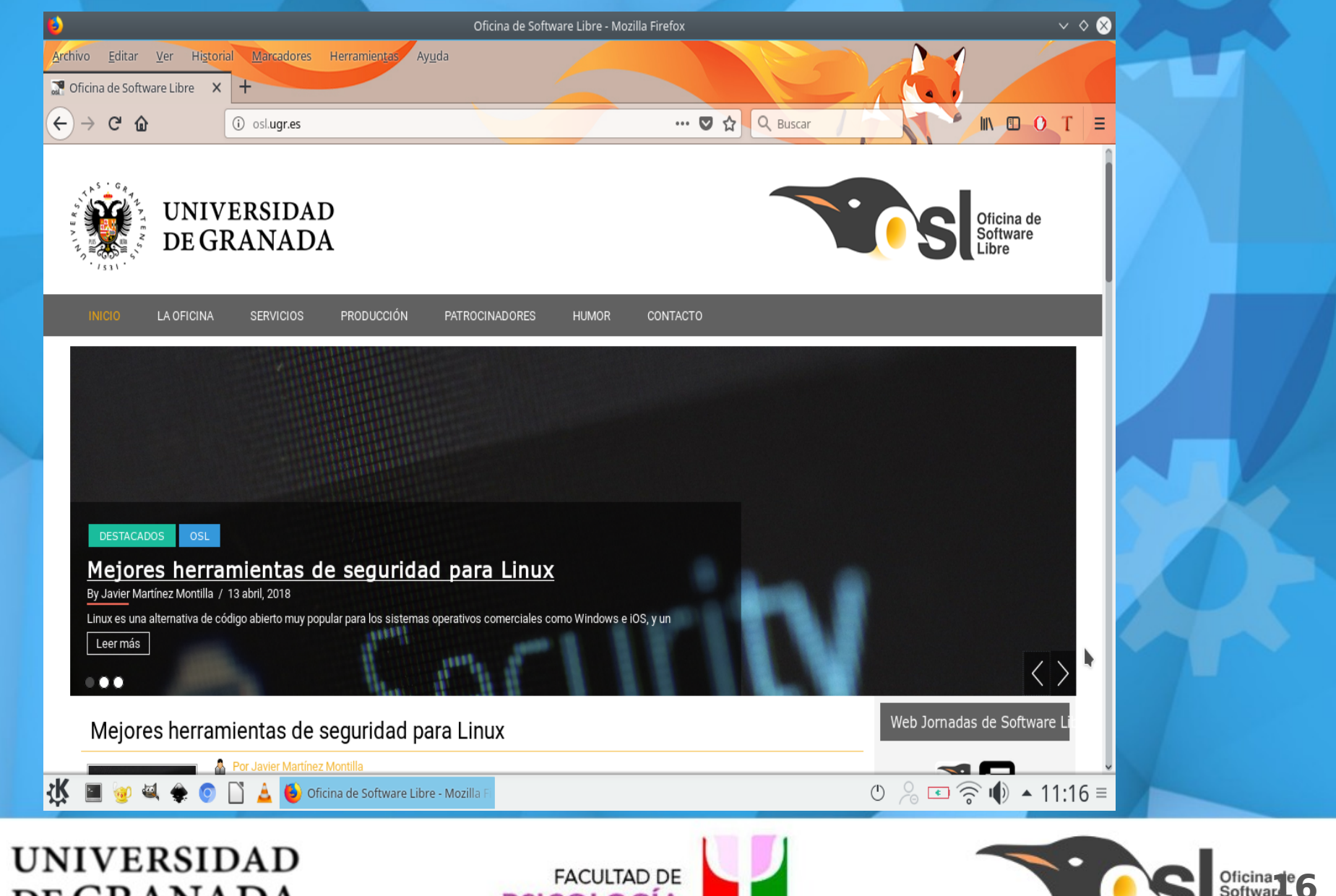

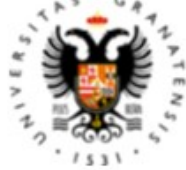

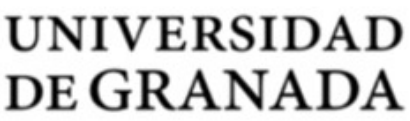

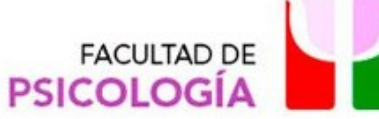

#### LibreOffice

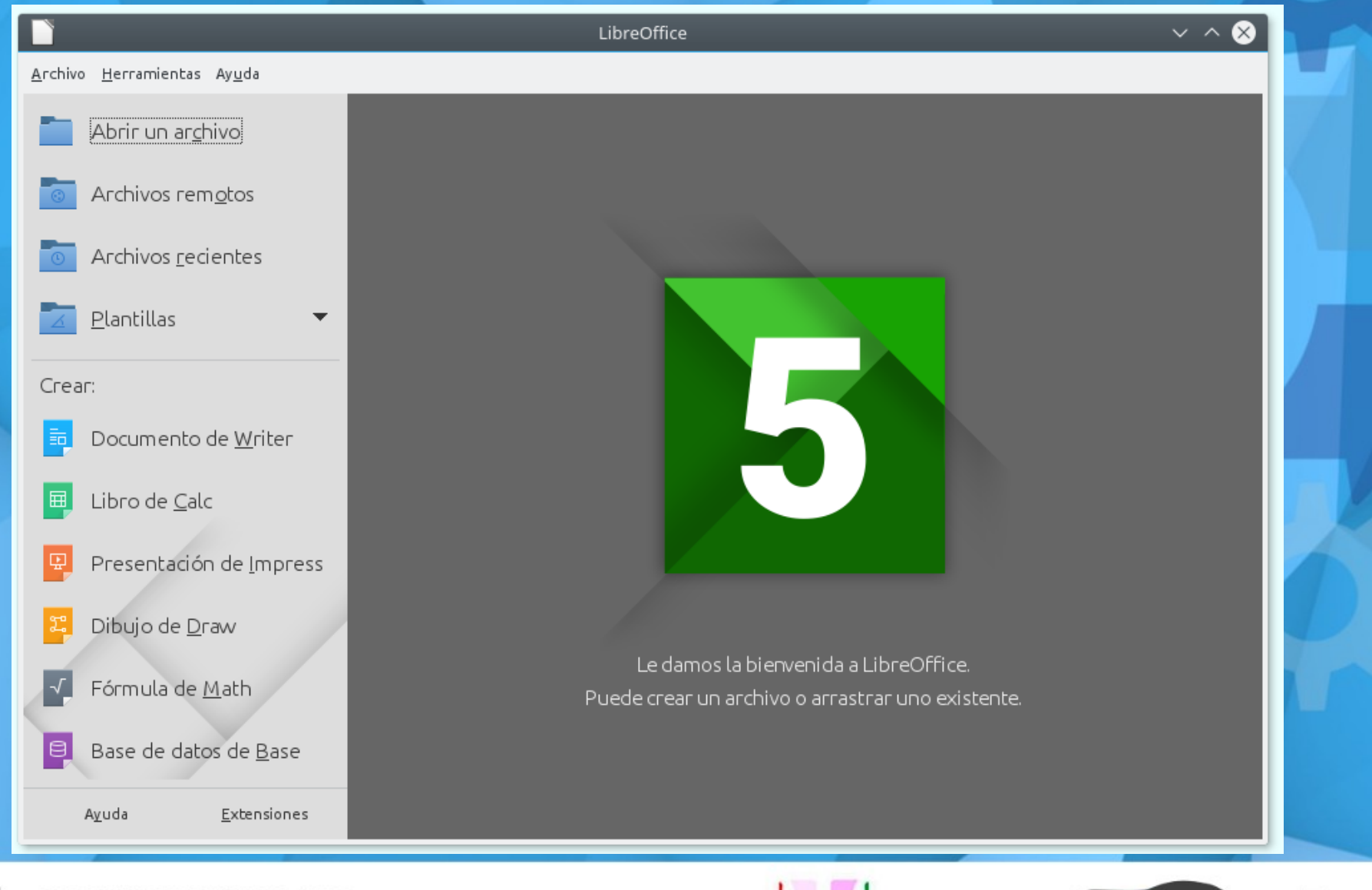

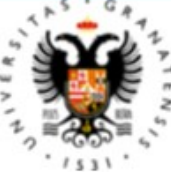

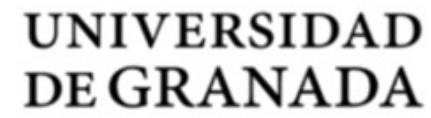

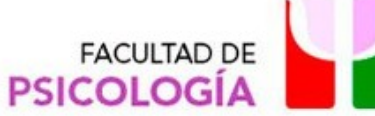

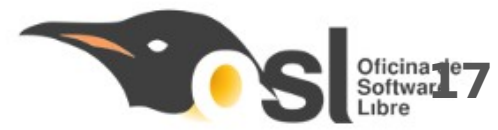

#### Otros

| <b>20</b>                                                                                                    | ciencias : bash — Konsole                                                                                                    | ~ ^ 🕲 😼                       | p                                                             | *sin título - Geany                        | $\sim \sim \otimes$              |
|----------------------------------------------------------------------------------------------------|----------------------------------------------------------------------------------------------------|-------------------------------|---------------------------------------------------------------|--------------------------------------------|----------------------------------|
| Archivo Editar Ver Marcadores                                                                                                    | Preferencias Ayuda                                                                                                    | A                             | Archivo Editar Buscar Ver Documen                             | to Proyecto Construir Herramientas Ayuda   | 1                                |
| ciencias@ciencias:~\$ OSL[]                                                                                                    |                                                                                                    | No                            | Símbolos sin título X<br>o se han encontrado sím 1 OSL        | 🗢 🌳 🥞 🖻 🤯                                  |                                  |
| ·                                                                                                    |                                                                                                    | CC                            | 12:16:37: Esto es Geany 1.<br>Estado<br>ompilador<br>Mensajes | 27.<br>archivo nuevo: «sin título».        |                                  |
| 🔟 ciencias : bash                                                                                                    |                                                                                                    |                               | ea: 1 / 1 col: 3 sel: 0 INS TAB M                             | OD mode: LF codificación: UTF-8 tipo de ar | chivo: Ninguno á                 |
| ¢                                                                                                    | *Nuevo documento 1 - Inkscape                                                                                                    | ~ ^ 😣 🤞                       |                                                               | Reproductor multimedia VLC                 | ~ ^ 🕲                            |
| Archivo Edición Ver Capa Objeto T                                                                                                    | Trayecto Texto Filtros Extensiones Ayuda                                                                                                    | N                             | Medio Reproducción Audio Vídeo                                | Subtítulo Herramientas Ver Ayuda           |                                  |
| Image: Sin predeterminados       Image: Sin predeterminados       Image: Sin predeterminados         Image: Sin predeterminados       Image: Sin predeterminados       Image: Sin predeterminados         Image: Sin predeterminados       Image: Sin predeterminados       Image: Sin predeterminados         Image: Sin predeterminados       Image: Sin predeterminados       Image: Sin predeterminados         Image: Sin predeterminados       Image: Sin predeterminados       Image: Sin predeterminados         Image: Sin predeterminados       Image: Sin predeterminados       Image: Sin predeterminados         Image: Sin predeterminados       Image: Sin predeterminados       Image: Sin predeterminados         Image: Sin predeterminados       Image: Sin predeterminados       Image: Sin predeterminados         Image: Sin predeterminados       Image: Sin predeterminados       Image: Sin predeterminados         Image: Sin predeterminados       Image: Sin predeterminados       Image: Sin predeterminados         Image: Sin predeterminados       Image: Sin predeterminados       Image: Sin predeterminados         Image: Sin predeterminados       Image: Sin predeterminados       Image: Sin predeterminados         Image: Sin predeterminados       Image: Sin predeterminados       Image: Sin predeterminados         Image: Sin predeterminados       Image: Sin predeterminados       Image: Sin predeterminados | X     I     IX     IX <td< th=""><th>A ≥ &lt;&gt;&gt;<br/>Ninguno<br/>H → A ⇒</th><th></th><th></th><th></th></td<> | A ≥ <>><br>Ninguno<br>H → A ⇒ |                                                               |                                            |                                  |
|                                                                                                    | x:1214<br>v: 337                                                                                                    | ,29<br>14 Z: 35%              |                                                               | C                                          | 4 0%                             |
| UNIVEI<br>DE GRA                                                                                                    | RSIDAD<br>ANADA                                                                                                    | FACU<br>PSICOL                |                                                               |                                            | Oficina de 8<br>Softwar<br>Libre |

VER.S.

12

153

### ¿Cómo ejecutar aplicaciones?

 Para abrir las aplicaciones del sistema podemos hacer uso de varios accesos directos ubicados en distintos sitios:

1) Barra inferior de Accesos Directos: Ubicada en la parte inferior izquierda, es un acceso rápido a los programas más utilizados.

2) Menú de inicio -> Aplicaciones: una subsección del menú de inicio en la que se reparten y ordenan los programas por categorías.

 Además de esto, podemos iniciar las aplicaciones de forma normal haciendo doble clic en los archivos que hacen uso de las mismas.

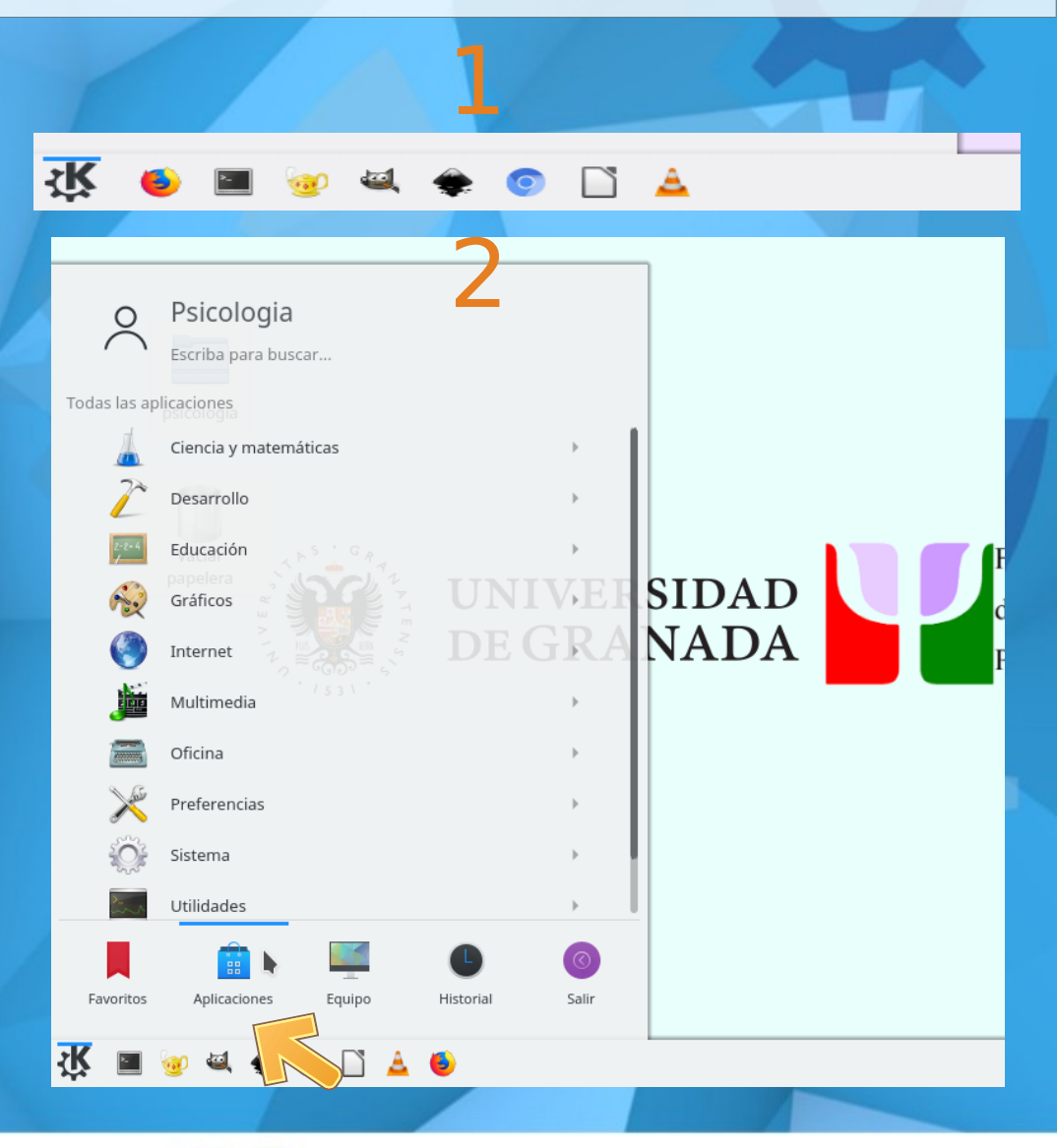

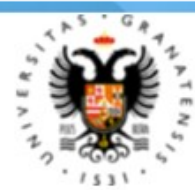

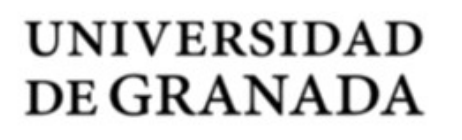

FACULTAD DE

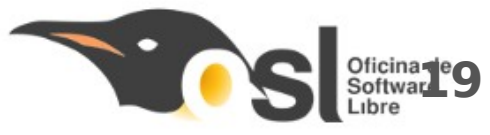

# **Aplicaciones** Alternativas

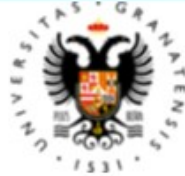

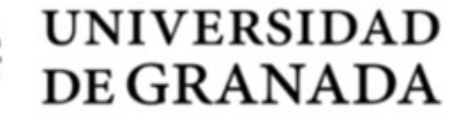

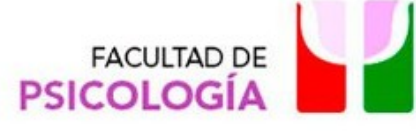

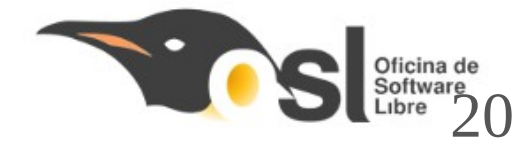

# ¿Qué son y por qué las necesitamos?

Estas aplicaciones son utilidades instaladas en el sistema como respaldo para las que se utilizan por defecto.

Normalmente no son necesarias, pero resuelven problemas de compatibilidad como:

- Problemas con formatos
- Fallos al mostrar ciertas partes de un documento
- Fórmulas distorsionadas

Costumbres

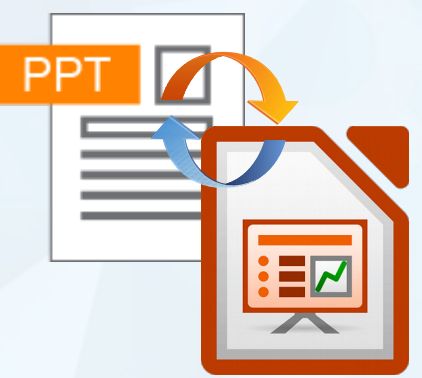

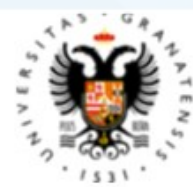

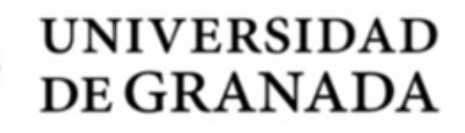

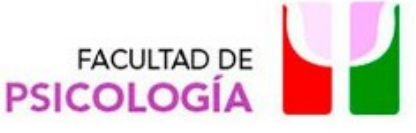

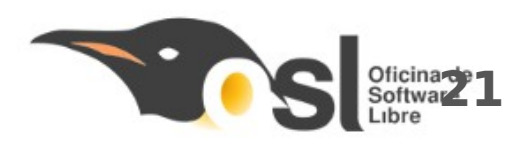

# **Apertura de PDFs**

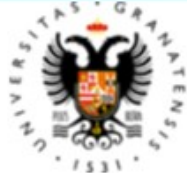

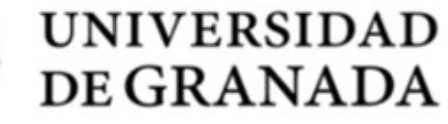

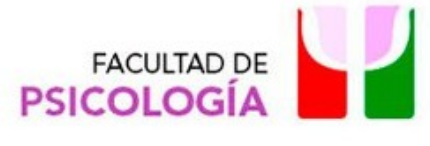

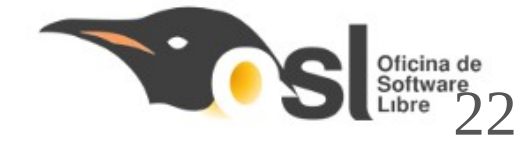

### ¿Cómo abrirla?

- Disponemos de dos formas distintas para abrir un documento en PDF.
  - 1) Por un lado, el método normal de abrir con doble clic
  - 2) Menú contextual→Abrir con
- Cualquier forma es funcional al 100%, pero se recomienda el uso de las aplicaciones por defecto.
- Las aplicaciones disponibles en el sistema para abrir PDFs son:
  - Adobe Reader 9 (Por defecto)

Okular

|           | 1                               | MiP              | DF.pdf      |   |                             |
|-----------|---------------------------------|------------------|-------------|---|-----------------------------|
| MiPDE.pdf | Fa                              | cultad           |             |   |                             |
| ð         | Cortar                          |                  | Ctrl+X      |   | Oficina de                  |
| 15        | Copiar                          |                  | Ctrl+C      |   | Software Libre              |
|           | , Pegar                         |                  | Ctri+v      | _ |                             |
|           | 🛛 Cambiar no<br>[] Mover a la p | nore<br>papelera | F2<br>Supr  |   |                             |
|           | Abrir con                       |                  |             | > | Adobe Reader 9              |
|           | Acciones                        |                  |             | > | 🖉 Okular 🛛 🖒                |
|           | Comprimir<br>🚥 Actividades      |                  | >           |   | 🔏 ImageMagick (display Q16) |
|           |                                 |                  |             |   | 🐸 GIMP Image Editor         |
| 1         | Propiedade                      | S                | Alt+Retorno |   | 🔏 ImageMagick (display Q16) |
|           |                                 |                  |             |   | Otros                       |

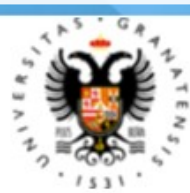

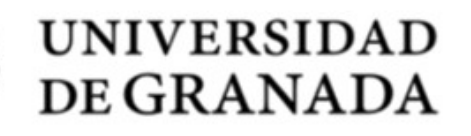

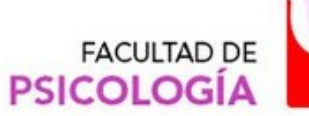

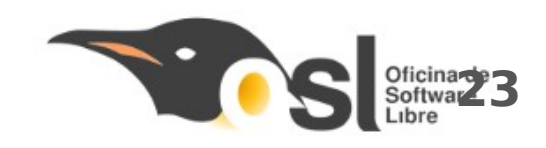

#### Salir del modo Pantalla Completa

Para salir del modo
Pantalla Completa debemos
llevar el cursor a la parte
superior izquierda. (1)

 Ahora podemos salir de ese modo y podemos cerrar las ventanas que consideremos oportunas.

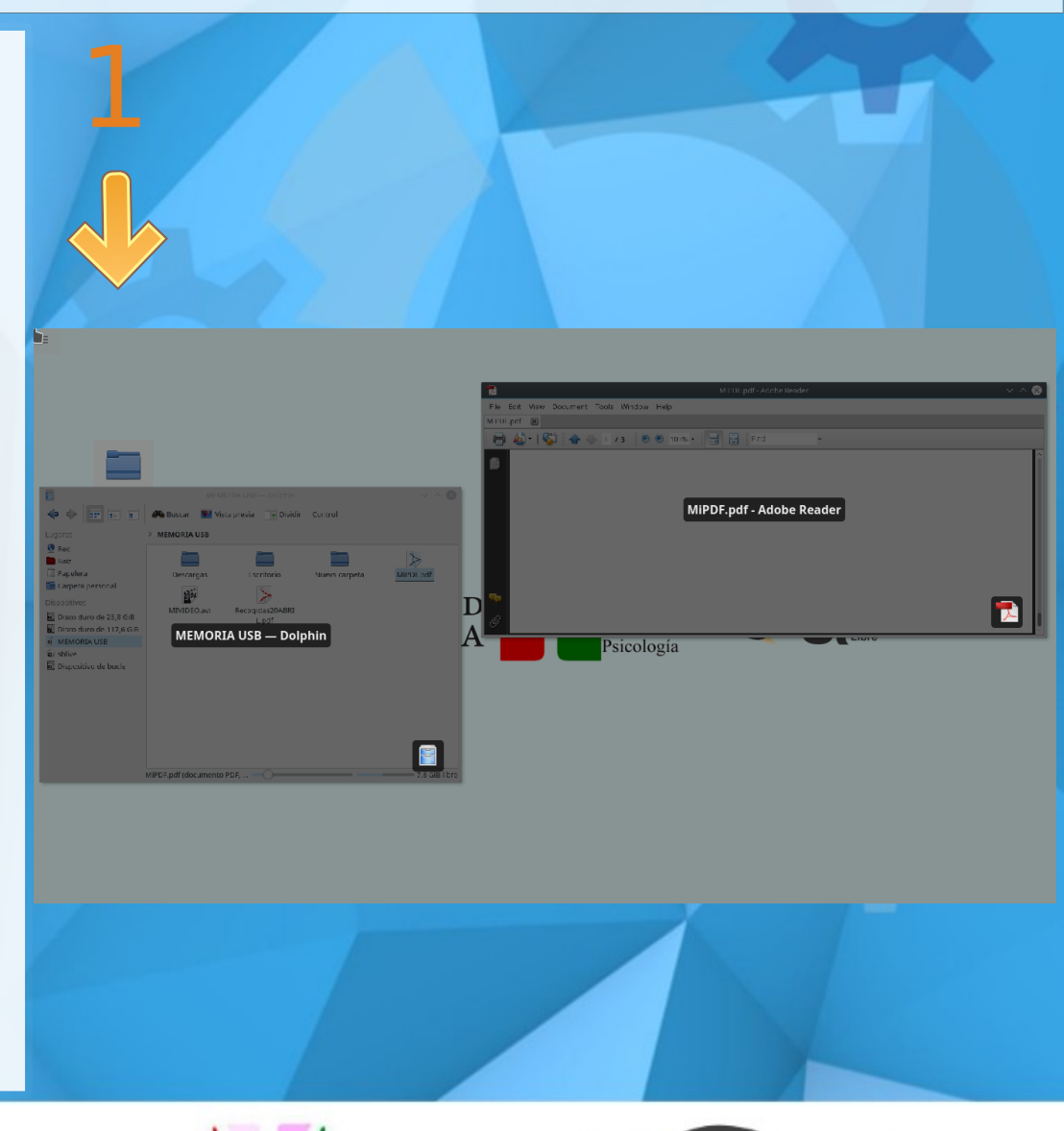

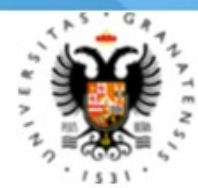

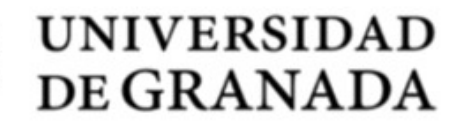

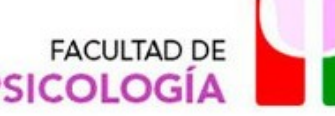

# **Apertura de presentaciones**

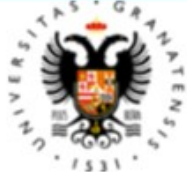

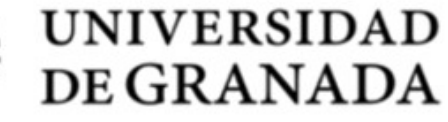

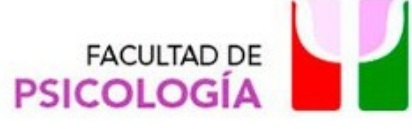

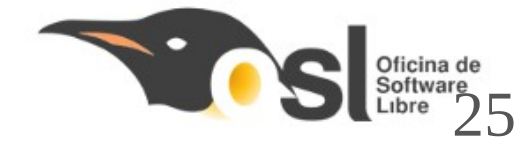

### ¿Cómo abrirla?

- Disponemos de dos formas distintas para abrir una presentación son:
  - 1) Por un lado, el método normal de abrir con doble clic
  - 2) Menú contextual→Abrir con
- Las aplicaciones disponibles en el sistema para abrir presentaciones son:
  - LibreOffice Impress (Por defecto)
  - WPS Presentaciones

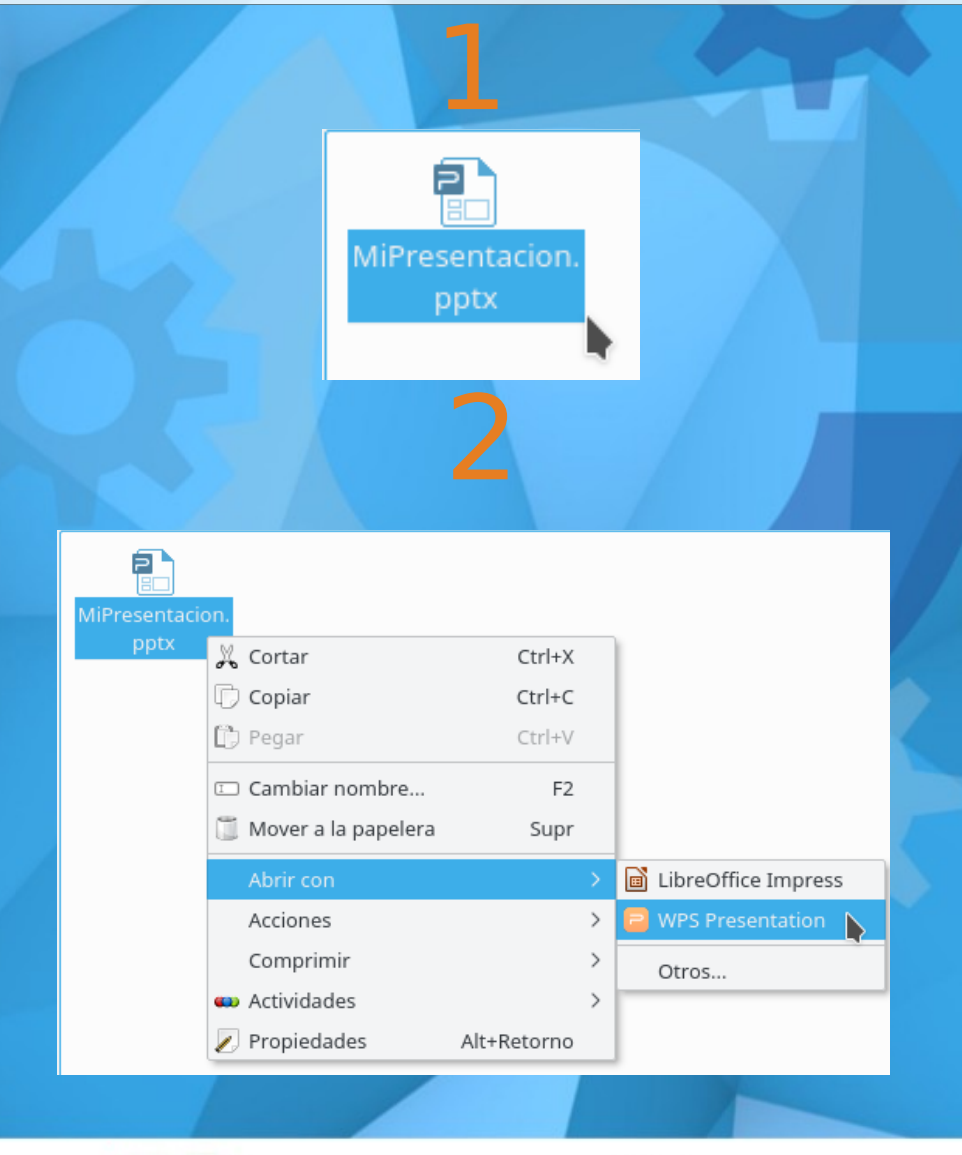

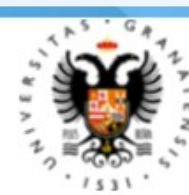

UNIVERSIDAD DE GRANADA

FACULTAD DE PSICOLOGÍA

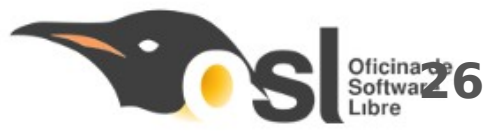

# Apertura de multimedia Audio/Video

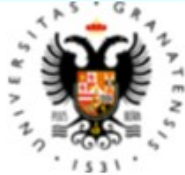

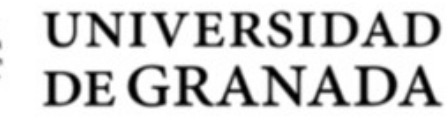

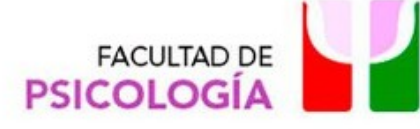

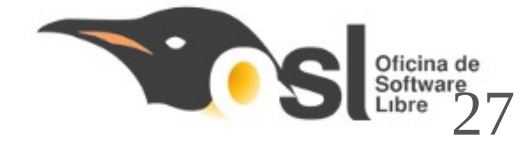

## ¿Cómo abrirla?

Disponemos de dos formas distintas para abrir tanto audio como video:

1) Por un lado, el método normal de abrir con doble clic

2) Menú contextual→Abrir con

– Las aplicaciones disponibles en el sistema para abrir multimedia son:

Dragon Player (Por defecto)

VLC Media Player

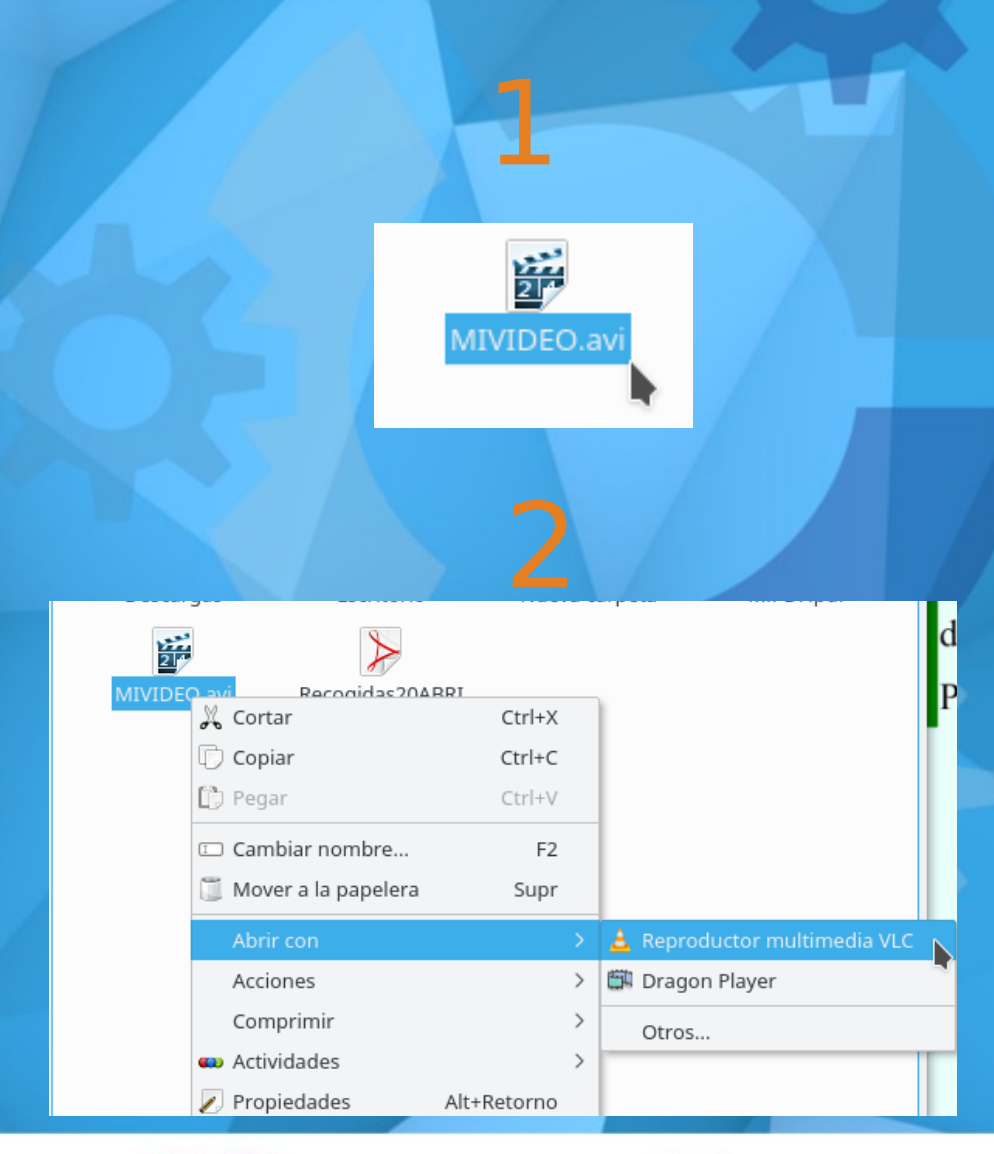

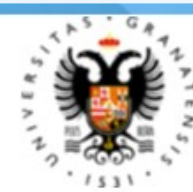

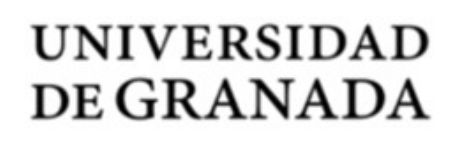

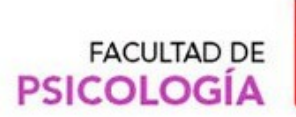

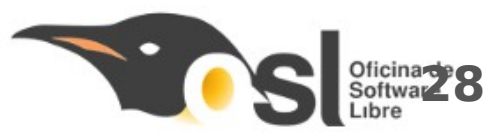

# **Conexión a Internet**

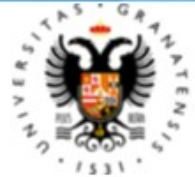

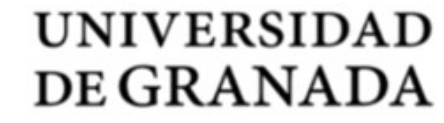

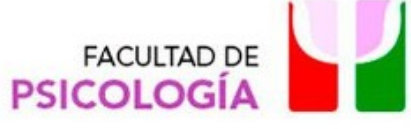

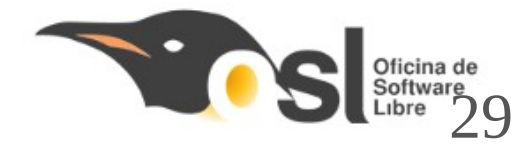

# Conexión a Internet dentro de la Universidad de Granada

- Para acceder a internet es necesario
  "Iniciar sesión" en el servicio
  correspondiente.
- Se puede realizar desde cualquier navegador disponible en el sistema
- Se necesita de un correo autorizado y una contraseña
- Basta con abrir el navegador y teclear una dirección para que nos aparezca el asistente de conexión. (ADP)

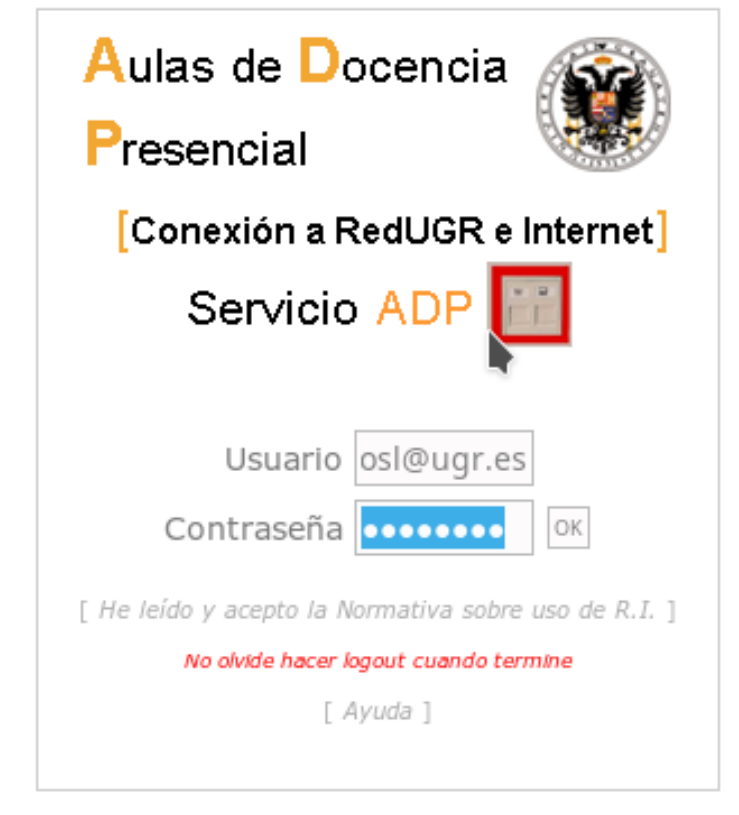

© 2005 - Centro de Servicios de Informática y Redes de Comunicaciones [ CSIRC - UGR ]

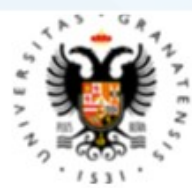

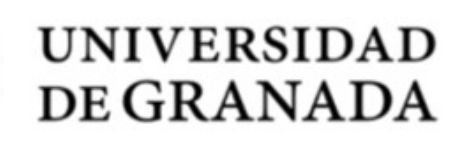

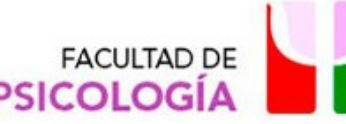

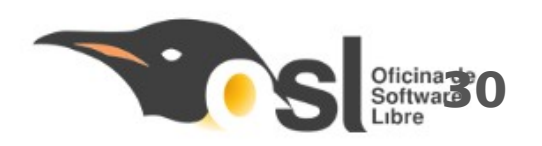

# Conexión a Internet dentro de la Universidad de Granada con la red Eduroam

Para conectarse a la red Eduroam
 debemos ejecutar el fichero (1) situado
 en el escritorio.

 Nos avisa que el instalador funciona si pertenecemos a la universidad, por ello hacemos clic en (2)Yes para continuar.

 Tras esto, podremos introducir nuestra identificación mediante nuestro correo electrónico perteneciente a la Universidad de Granada (3).

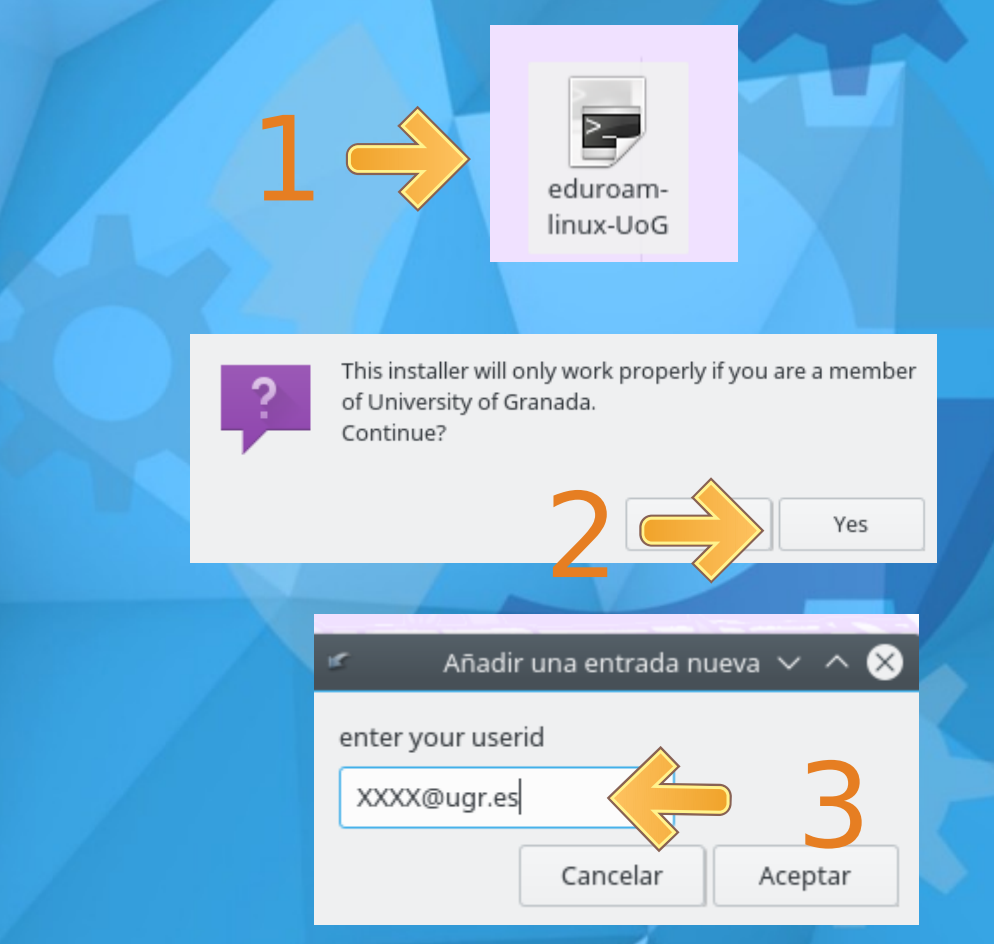

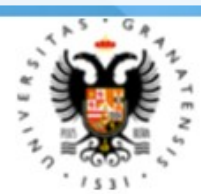

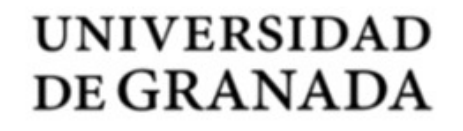

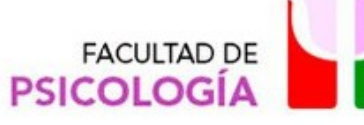

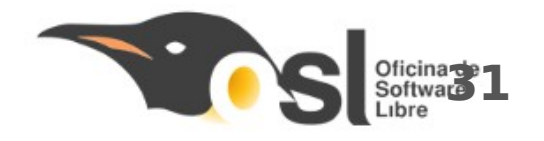

# Conexión a Internet dentro de la Universidad de Granada con la red Eduroam

- En este paso, debemos introducir la contraseña del correo electrónico escrito anteriormente (4).
- Repetimos la contraseña al instalador (5).
- Si hemos introducido de forma correcta los datos que el instalador nos ha ido pidiendo, nos saldrá el mensaje (6) Installation successful.

|       | 🖆 🛛 Añadir una entrada nueva 🗸 🔨 😣 |         |
|-------|------------------------------------|---------|
| 4 ->  | enter your password                |         |
|       | Cancelar Aceptar                   |         |
|       |                                    |         |
|       | 🖌 🛛 Añadir una entrada nueva 🗸 🔨 🗙 |         |
| 5 🔶   | repeat your password               |         |
|       | Cancelar Aceptar                   |         |
|       |                                    |         |
| 6 🔿 🎙 | Installation successful            |         |
|       |                                    | Aceptar |
|       |                                    |         |

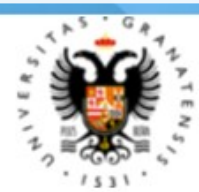

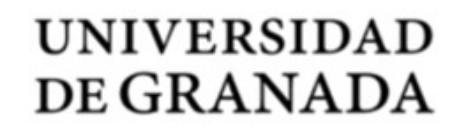

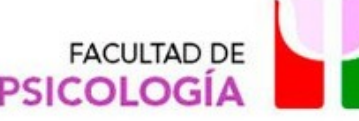

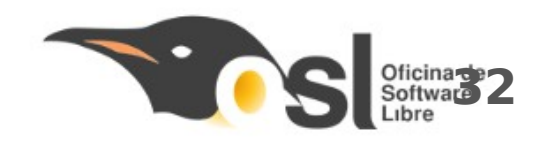

# Apagar equipo

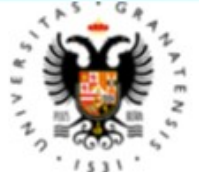

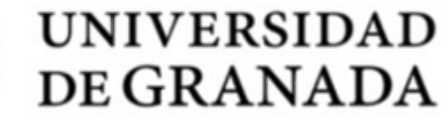

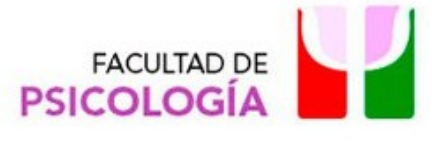

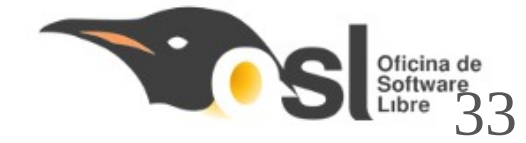

# Cómo apagar correctamente el equipo 1/2

- Es importante que los equipos se apaguen de forma correcta para evitar estropear el equipo o sus componentes.
- Los pasos a seguir para apagar de forma correcta son:
  - 1) Hacer clic en el Menú de inicio
  - 2) Vamos al submenú Salir
  - 3) Pulsamos Apagar
- Tras esto, nos aparecerá la pantalla de carga que indica que el sistema está apagándose.

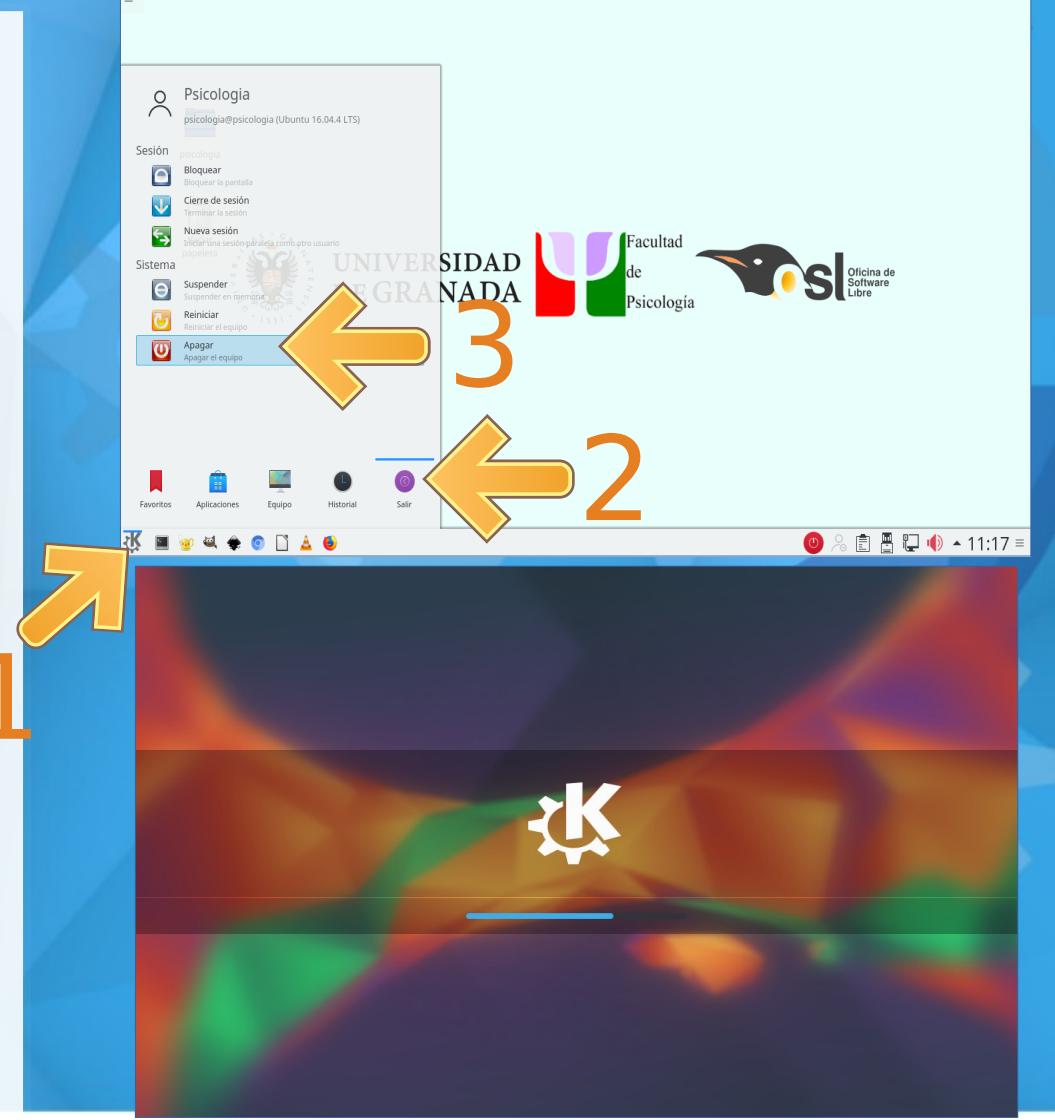

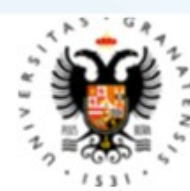

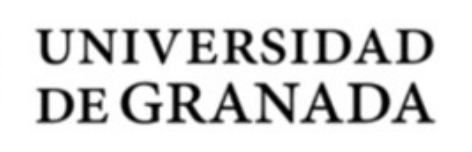

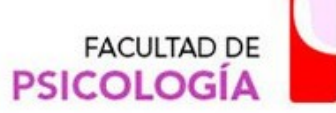

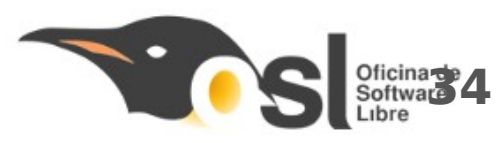

# Cómo apagar correctamente el equipo 2/2

- Otra manera de proceder a su apagado es usando el botón rojo de la barra inferior.
- Los pasos a seguir para apagar usando este método son:
  - 1) Hacer clic en el Botón rojo de la barra de Herramientas
  - 2) Pulsamos Apagar

Tras esto, el sistema se apagará de forma correcta.

VERSIDAD

GRANADA

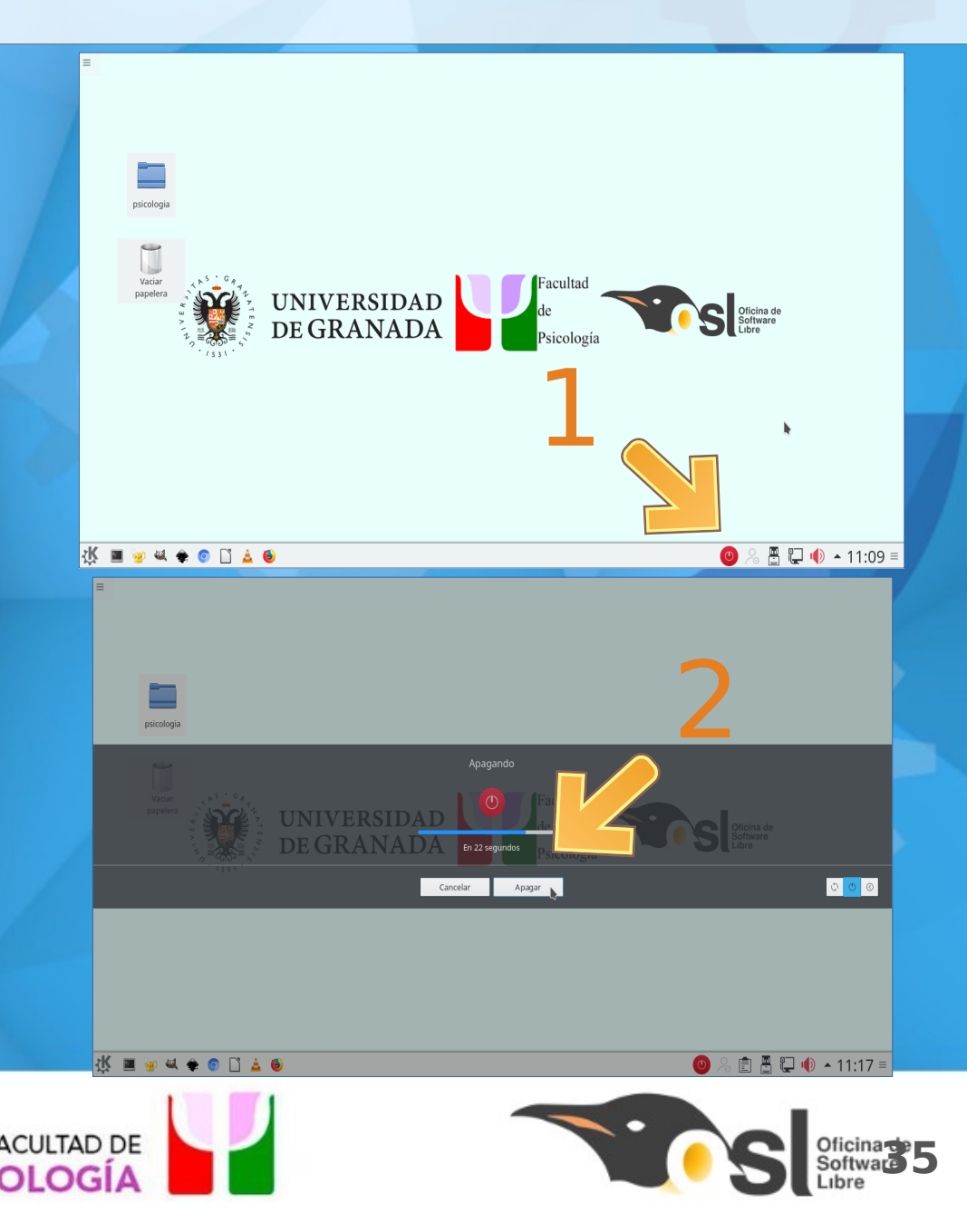

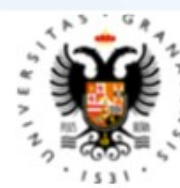

#### Dudas y Contacto: osl@ugr.es

Esta obra está bajo una licencia de Creative Commons Reconocimiento-CompartirIgual 4.0 Internacional.

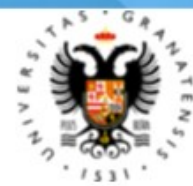

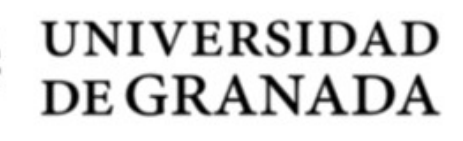

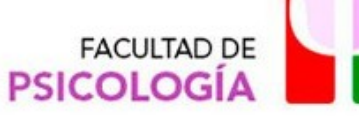

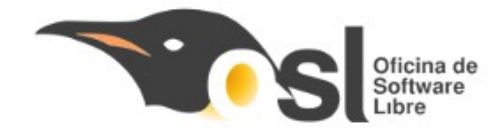